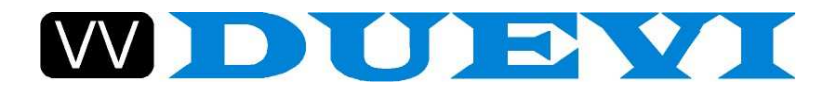

# Palmvíew**CAM** powerline digital video recorder

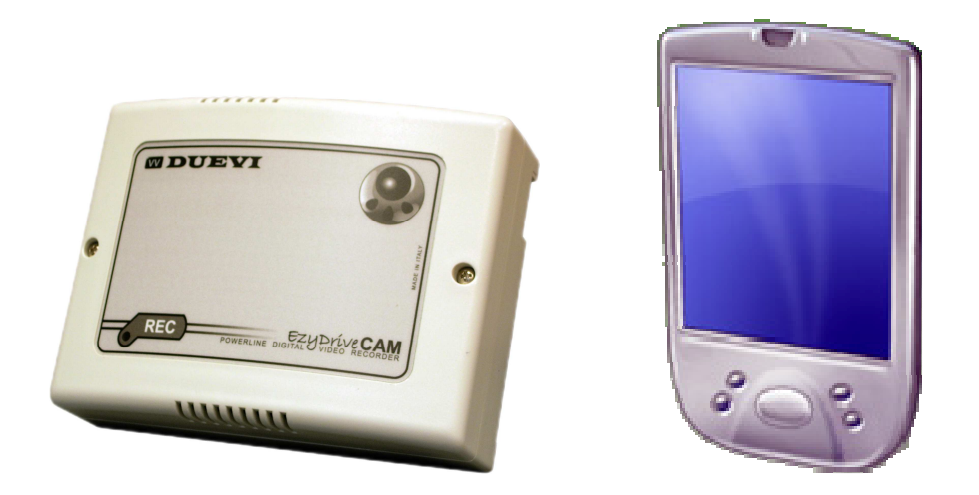

## MANUALE D'USO E INSTALLAZIONE (VERSIONE 1.0)

Vi ringraziamo per aver scelto il nostro prodotto.

Vi invitiamo a leggere attentamente il presente manuale di istruzioni prima di installare e utilizzare il prodotto, per poterne sfruttare a pieno tutte le potenzialità.

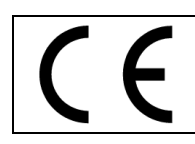

Questo apparecchio elettronico è conforme ai requisiti essenziali delle norme EU (UNIONE EUROPEA) relativi alla compatibilità elettromagnetica ed alla sicurezza elettrica.

## 1. INTRODUZIONE

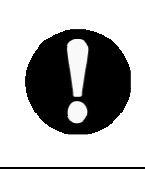

#### NOTA

La presente guida è da considerarsi una appendice del manuale del dispositivo EzyDriveCAM. L'uso del presente software per dispositivi Windows Mobile non esclude la necessità di intervento tramite PC.

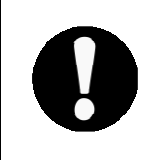

NOTA

La programmazione e configurazione dei dispositivi EzyDriveCAM DEVE essere eseguita come descritto nel manuale di riferimento (manuale EzyDriveCAM, "Impostazione dei parametri dei dispositivi", paragrafo 5).

Con PalmViewCAM è possibile realizzare una "centrale di controllo" sul palmo della vostra mano!

Grazie alle caratteristiche dei dispositivi EzyDriveCAM – che integrano un comunicatore digitale di rete in grado di trasmettere dati ad alta velocità (standard HomePlug<sup>®</sup>) – lo stream video proveniente dalle telecamere può essere indirizzato verso la rete WiFi, permettendo la visualizzazione su dispositivo palmare.

## 2. INSTALLAZIONE DI PalmviewCAM

#### Requisiti minimi di sistema

Verificare il rispetto dei seguenti requisiti minimi di sistema prima di installare PalmvíewCAM.

#### Hardware

- Processore: 400 MHz (o superiore)
- Memoria: 40 Mb liberi
- Scheda audio (opzionale)
- Scheda di rete Wireless
- Schermo: risoluzione 240 x 320 pixel (o superiore)

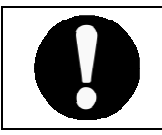

#### Attenzione

Il dispositivo palmare deve consentire l'installazione e l'esecuzione di software di terze parti.

Software

Sistema Operativo: Windows Mobile 2003SE (o superiore)

- Individuare il file di installazione: "PalmViewCAMInstallerV.x-xx.cab" presente sul supporto fornito (es.: CD) o in una posizione locale in cui è stato memorizzato.
- Trasferire il file di installazione in una cartella sul dispositivo palmare, ad esempio nella cartella "My Documents":

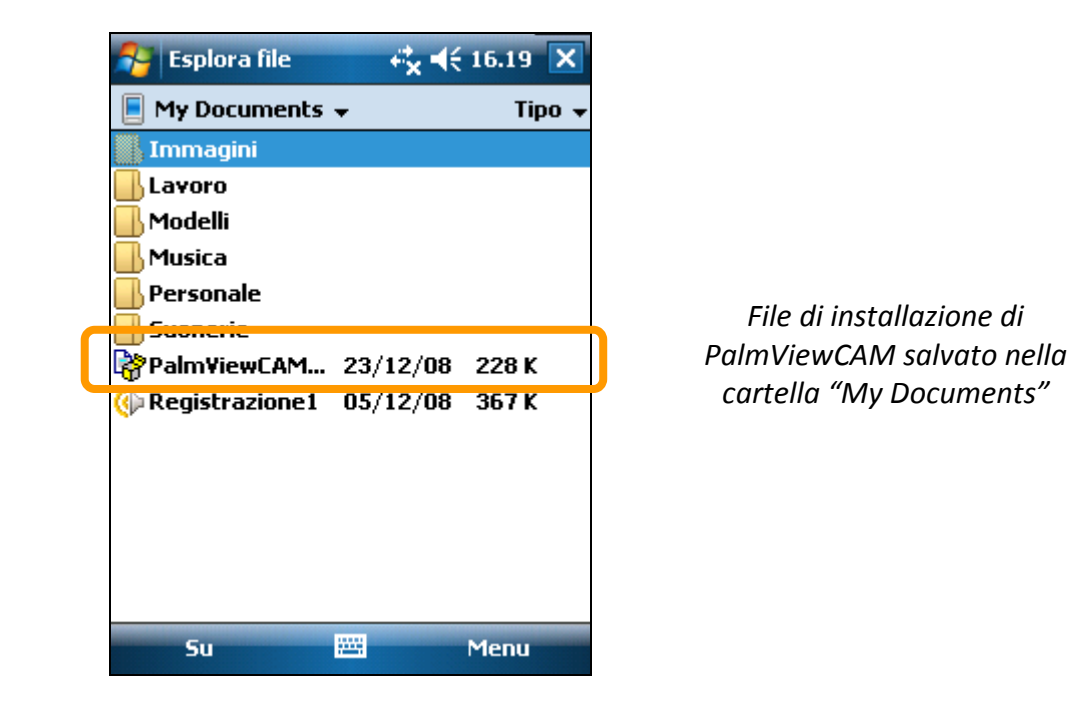

• Fare click su questo file per avviare l'installazione. Partirà il processo di installazione automatica:

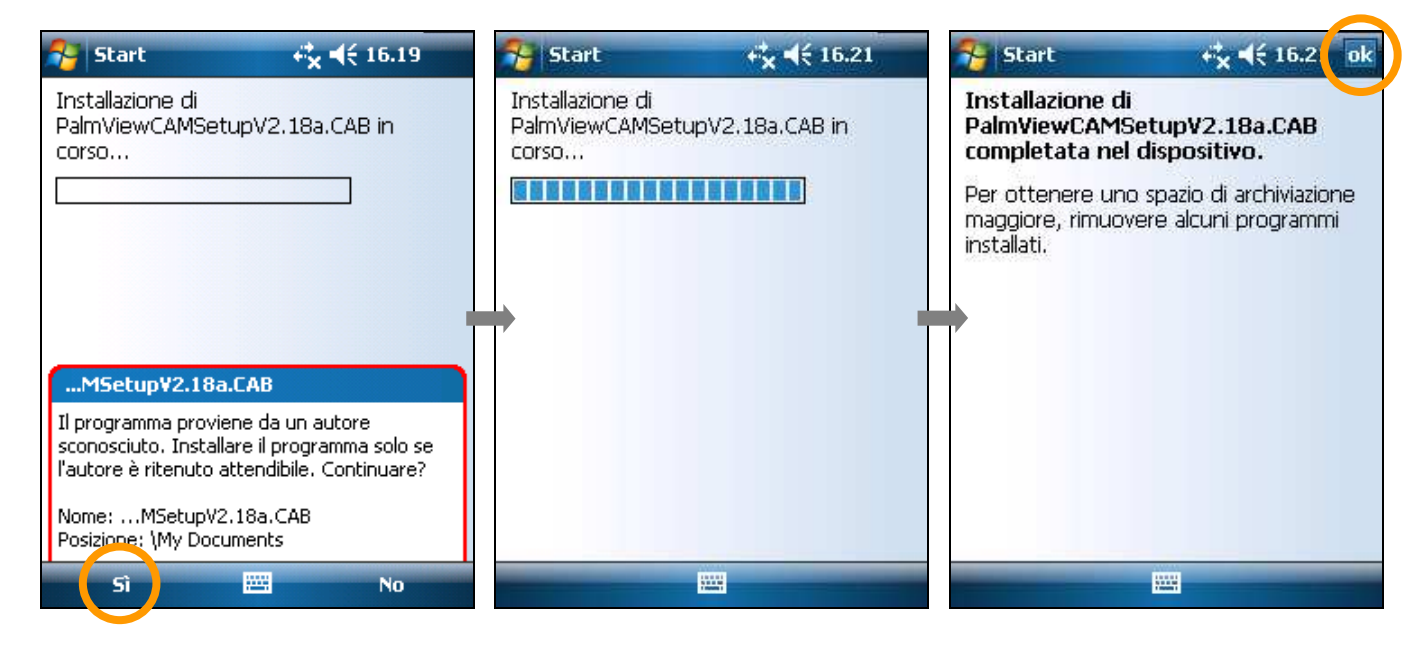

- 1 Confermare l'installazione facendo click su **"Sì**"
- 2 Attendere il termine dell'installazione
- 3 Fare click su **"OK"** per terminare l'installazione

Verificare periodicamente la disponibilità di aggiornamenti software sul sito DUEVI:

#### http://www.duevi.eu/

Nella sezione SOFTWARE potrete trovare l'ultima versione disponibile.

Nel caso di installazione di una versione aggiornata, seguire la stessa procedura descritta sopra.

#### NOTA

Non è necessario disinstallare precedenti versioni del software, in quanto saranno automaticamente riconosciute e rimosse (premere "OK") dal processo di installazione. In questo modo verrà conservata la LICENZA D'USO e verranno mantenute le impostazioni precedenti (ad esempio: impostazioni generali, configurazioni IP, visualizzazione, etc.).

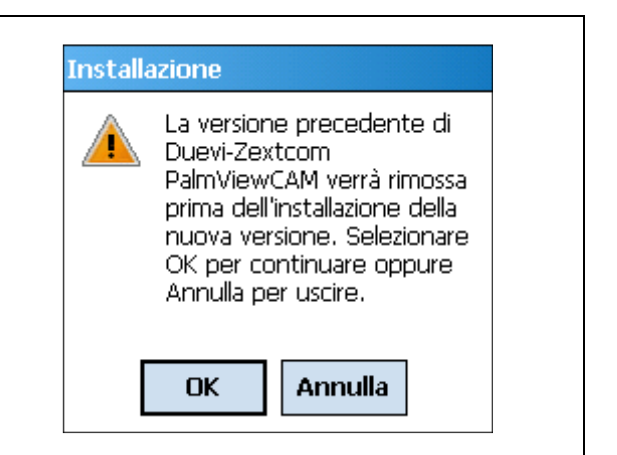

#### ATTENZIONE

Se appare il seguente messaggio verificare le impostzioni di protezione del proprio dispositivo palmare.

dispositivo potrebbe essere limitato nell'installazione ed esecuzione di software di terze parti.

Possibili soluzioni:

- Verificare di aver eseguito l'installazione da una cartella locale.
- Aggiungere i certificati richiesti da Windows Mobile (file sdkcert.cab).

#### PalmViewCAM.exe Impossibile aprire il file "PalmViewCAM", Firma digitale con certificato attendibile non disponibile o impossibile trovare uno dei componenti. Se il problema persiste,

file.

## **ATTENZIONE**

Questo messaggio appare quando l'ora del dispositivo palmare è diversa da quella impostata sugli EzyDriveCAM indicati.

- Premere **SI** per aggiornare l'ora delle telecamere con quella del palmare.
- Premere **NO** per uscire dal software senza modifiche all'ora.

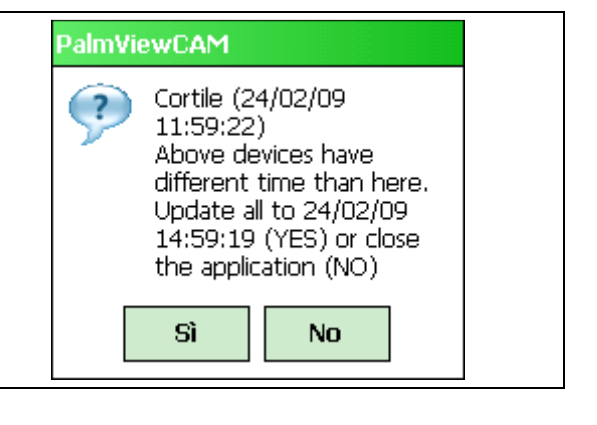

reinstallare o ripristinare il

ok

## 3. IMPOSTAZIONI DI RETE DEL DISPOSITIVO PALMARE

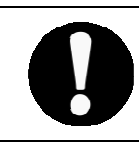

#### Attenzione

Prima di avviare il software di visualizzazione è *indispensabile* configurare correttamente le impostazioni di rete del dispositivo palmare.

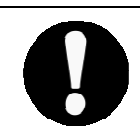

#### Attenzione

Si riporta un esempio generico di configurazione, da adattare al modello di dispositivo posseduto e al software installato.

Windows Mobile 5.1

• Aprire le impostazioni di "Connessione" (passi 1 ÷ 4):

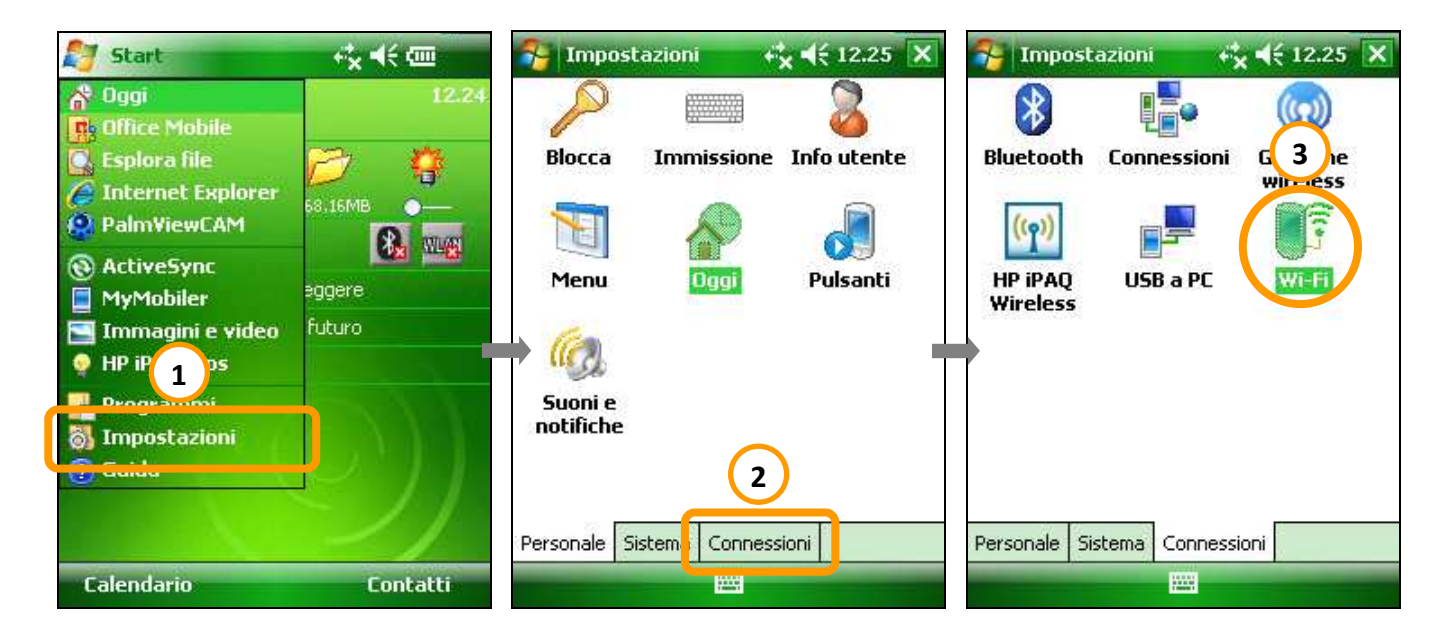

|  | 🚰 Impostazioni                                               | ri <mark>x</mark> <b>4</b> € 12.30 o | ık | 🎥 Impostazioni 💦 👯 📢 16.21 o                                                                                                    | k |
|--|--------------------------------------------------------------|--------------------------------------|----|----------------------------------------------------------------------------------------------------|---|
|  | Configurazione reti w                                        | ireless (                            | 2  | Configuraz. schede di rete                                                                                                    | ? |
|  | Aggiungi                                                     |                                      |    | La scheda di rete si connette a:                                                                                                    | 7 |
|  | Reti a cui acced<br>Tutte dispo<br>Wireles<br>Schede di rete |                                      |    | Toccare una scheda per modificare le<br>impostazioni:                                                                                                    |   |
|  |                                                              |                                      |    | Bluetooth PAN User Driver<br>Miniport AsyncMac NDISWAN<br>Miniport L2TP NDISWAN<br>Miniport PPTP NDISWAN<br>Host remoto-NDIS<br>Virtual Ethernet Intermediate Minipor<br>Driver Ethernet Compatibile NE2000<br>SyChip WiFi SDIO Card<br>Wireless Schede di rete |   |
|  | Connetti                                                     | Menu                                 |    | Modifica                                                                                                    |   |

• Selezionare il dispositivo di rete wireless del proprio palmare (passo 5; in questo esempio è: "SyChip WiFi SDIO Card") e fare click per aprirne le impostazioni:

| Impostazioni ** * <td< th=""><th></th><th></th></td<>                                                                                                    |                                      |                                                        |
|----------------------------------------------------------------------------------------------------|--------------------------------------|--------------------------------------------------------|
| Configuraz. schede di rete   La scheda di rete si connette a:   Impostazioni Internet   Toccare una scheda per modificare le   impostazioni:   Miniport AsyncMac NDISWAN   Miniport L2TP NDISWAN   Miniport PPTP NDISWAN   Host remoto-NDI   Shediate Minipor   Virtual Ethernet   Sychip WiFi SDIO Card   Marcel SDIOCCCC Wireless Card   Wireless   Schede di rete   Schede di rete                                                                                                    | 脊 Impostazioni 🥂 👯 📢 12.29 ok        | 🔧 Impostazioni 🥂 👯 📢 12.30 ok                          |
| La scheda di rete si connette a:<br>Impostazioni Internet<br>Toccare una scheda per modificare le<br>impostazioni:<br>Miniport AsyncMac NDISWAN<br>Miniport L2TP NDISWAN<br>Miniport PPTP NDISWAN<br>Host remoto-NDI<br>Virtual Ethernet<br>Souchare Miniport<br>Miniport PDTP NDISWAN<br>Host remoto-NDI<br>Souchare Miniport<br>Miniport PDTP NDISWAN<br>Host remoto-NDI<br>Souchare Miniport<br>Miniport PDTP NDISWAN<br>Host remoto-NDI<br>Souchare Miniport<br>Miniport PDTP NDISWAN<br>Host remoto-NDI<br>Souchare Miniport<br>Miniport PDTP NDISWAN<br>Host remoto-NDI<br>Souchare Miniport<br>Miniport PDTP NDISWAN<br>Host remoto-NDI<br>Souchare Miniport<br>Miniport PDTP NDISWAN<br>Host remoto-NDI<br>Souchare Miniport<br>Miniport PDTP NDISWAN<br>Miniport PDTP NDISWAN<br>Host remoto-NDI<br>Souchare Miniport<br>Miniport PDTP NDISWAN<br>Host remoto-NDI<br>Souchare Miniport<br>Miniport PDTP NDISWAN<br>Miniport PDTP NDISWAN<br>Miniport PDTP NDISWAN<br>Host remoto-NDI<br>Souchare Miniport<br>Miniport PDTP NDISWAN<br>Host remoto-NDI<br>Souchare Miniport<br>Miniport PDTP NDISWAN<br>Host remoto-NDI<br>Souchare Miniport<br>Miniport PDTP NDISWAN<br>Host remoto-NDI<br>Souchare Miniport<br>Miniport PDTP NDISWAN<br>Miniport PDTP NDISWAN<br>Minipor | Configuraz. schede di rete 🛛 👔       | SyChip WiFi SDIO Card                                  |
| Impostazioni Internet         Toccare una scheda per modificare le         impostazioni:         Miniport AsyncMac NDISWAN         Miniport L2TP NDISWAN         Miniport PPTP NDISWAN         Host remoto-NDI         Virtual Ethernet         Sychip WiFi SDIO Card         Marcell SDIOCCCC Wireless Card         Image: Schede di rete         Modifica                                                                                                    | La scheda di rete si connette a:     | O Usa indir. IP assento dal server                     |
| Toccare una scheda per modificare le<br>impostazioni:       Indirizzo IP Specifico         Miniport AsyncMac NDISWAN<br>Miniport L2TP NDISWAN<br>Host remoto-NDI<br>Virtual Ethernet       Indirizzo IP Specifico         Modifica       Indirizzo IP Specifico         Miniport PPTP NDISWAN<br>Miniport PPTP NDISWAN<br>Host remoto-NDI<br>SyChip WiFi SDIO Card       Indirizzo IP Server dei nomi         Miniport SDIO Card       Indirizzo IP Server dei nomi         Wireless Schede di rete       III         Modifica       Indirizzo IP Server dei nomi                                                                                                    | Impostazioni Internet 🔹 👻            |                                                        |
| Indivize Una scheda per Induncal e reimpostazioni:         Indivizeo IP:       192.168.1.231         Subnet mask:       255.255.255.0         Gateway predef.:       192.168.1.1         Indivizeo IP       192.168.1.1         Miniport L2TP NDISWAN       Gateway predef.:         Host remoto-NDI       nediate Minipor         Virtual Ethernet       nediate Minipor         Sychip WiFi SDIO Card       1231234567890         Marvell SDIOCCCC Wireless Card       1         Wireless       Schede di rete         Modifica       0 prulla                                                                                                    | Toccare una cobeda per modificare le | Sa munzzo iP specifico                                 |
| Miniport AsyncMac NDISWAN       ▲         Miniport L2TP NDISWAN       ▲         Miniport PPTP NDISWAN       ▲         Host remoto-NDI       ●         Virtual Ethernet       ●         Sychip WiFi SDIO Card       ▲         Marcel SDIOCCCC Wireless Card       ▲         Wireless       Schede di rete         Wireless       Schede di rete         Modifica       ●                                                                                                    | impostazioni:                        | Indirizzo IP: 192.168. 1.231                           |
| Miniport L2TP NDISWAN         Miniport PPTP NDISWAN         Host remoto-NDI         Virtual Ethernet         Server dei nomi         Indirizzo IP         Server dei nomi         Sychip WiFi SDIO Card         Marvell SDIOCCCC Wireless Card         III         Wireless         Schede di rete         Modifica                                                                                                    | Miniport AsyncMac NDISWAN            | Subnet mask: 255,255,255,0                             |
| Miniport PPTP NDISWAN         Host remoto-NDI         Virtual Ethernet         Shediate Minipor         Indirizzo IP         Server dei nomi         Sychip WiFi SDIO Card         Marvell SDIOCCCC Wireless Card         III         Wireless       Schede di rete         Modifica                                                                                                    | Miniport L2TP NDISWAN                |                                                        |
| Host remoto-NDI<br>Virtual Ethernet Comparizie Minipor<br>Sychip WiFi SDIO Card<br>Marvell SDIOCCCC Wireless Card<br>↓                                                                                                    | Miniport PPTP NDISWAN                | Gateway predef.: 192.168. 1 . 1                        |
| Virtual Ethernet       Indirizzo IP         Server dei nomi         Indirizzo IP         Server dei nomi         Indirizzo IP                                                                                                    | Host remoto-NDI                      |                                                        |
| Driver Editemet Compatible NE2000         Sychip WiFi SDIO Card         Marrell SDIOCCCC Wireless Card         Image: Solid Card         Image: Solid Card         Image                                                                                                    | Virtual Ethernet 🔪 hediate Minipor 💻 | Indiviena ID Comune dei anni                           |
| Sychip WiFi SDIO Card       123 1 2 3 4 5 6 7 8 9 0 1 1 $\clubsuit$ Handl SDIOCCCC Wieldss Card       -         Image: Spice cord       -         Image: Spice cord       - <td>Tonver ethemet compatibile Nezooo</td> <td>Indirizzo IP   Server dei homi</td>                                                                                                    | Tonver ethemet compatibile Nezooo    | Indirizzo IP   Server dei homi                         |
| Montal edited cond       Image: cond       Image: co                                                                                                    | SyChin WiFi SDIO Card                | 1231234567890° <b>1</b>                                |
| Image: construction construction constructine construction construction construction const                                                                                                    | Manual epicococ Window Coul          | 📇 q w e r t y u i o p è ù                              |
| Wireless       Schede di rete         Modifica $0$ ppulla                                                                                                    |                                      | 🖯 als d f q h i k l ò à                                |
| Wireless       Schede di rete         Modifica       0 ppulla                                                                                                    |                                      |                                                        |
| Modifica Annulla                                                                                                    | Wireless Schede di rete              | $\begin{array}{c c c c c c c c c c c c c c c c c c c $ |
| Alfiluita                                                                                                    | Modifica                             | Annulla 🔤 🔶                                            |

Scrivere nei campi appositi i valori scelti per l'INDIRIZZO IP, la SUBNET MASK ed il GATEWAY, che dovrebbero essere simili a quanto indicato in figura (passo 6). Confermare le modifiche premendo "**OK**" (passo 7) {*vedere il manuale del dispositivo EzyDriveCAM – note al paragrafo 3 – per ulteriori dettagli*}.

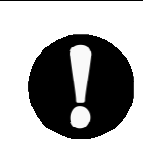

#### Attenzione – Abilitare la rete WiFi sul dispositivo palmare

Abilitare la comunicazione WiFi appena impostata ed attendere che venga rilevata la rete a cui ci si vuole collegare (di cui fanno parte i dispositivi EzyDriveCAM, oppure che fornisca accesso Internet per la connessione a dispositivi EzyDriveCAM remoti).

• Avviare la connessione alla rete scelta:

| 🎥 Impostazioni 💦 🎇 📢 12.44 🛛 ok                                                                | 🐉 Impostazioni 💦 👫 📢 16.54 ok                                                                     | 🌮 Impostazioni 🦳 👫 ◀€ 16.56 ok                                                           |  |
|------------------------------------------------------------------------------------------------|---------------------------------------------------------------------------------------------------|------------------------------------------------------------------------------------------|--|
| Configurazione reti wireless 👔                                                                 | Configurazione reti wireless 👔                                                                    | Configurazione reti wireless 🛛 😰                                                         |  |
| Aggiungi<br>VV_2 Connesso<br>VV Disponibile<br>Alice-44 Disponibile<br>NETGEAR Non disponibile | Aggiungi<br>VV Connesso<br>VV_2 Dispensibile<br>VV_2 Connetti<br>Rimuovi impostazioni<br>Modifica | Aggiungi<br>VV_2 Connesso<br>VV Disponibile<br>VV Disponibile<br>VETGEAR Non disponibile |  |
| Reti a cui accedere:                                                                           | Reti a cui accedere:                                                                              | Reti a cui accedere:                                                                     |  |
| Tutte disponibili 🛛 👻                                                                          | Tutte disponibili 🗾 👻                                                                             | Tutte disponibili 🗾 👻                                                                    |  |
| Wireless Schede di rete                                                                        | Wireless Schede di rete                                                                           | Wireless Schede di rete                                                                  |  |
| Connetti Menu                                                                                  | Connetti Menu                                                                                     | Connetti Menu                                                                            |  |
| 1 - Elenco delle reti wireless<br>rilevate dal dispositivo                                     | 2 - Selezionare la rete (in<br>questo es.: VV_2), scegliere                                       | 3 – A connessione avvenuta<br>fare click su " <b>OK</b> " per                            |  |

Palm√iew**CAM** v1.0

terminare

"Connetti" e attendere

## 4. PRIMO AVVIO

Al termine dell'installazione tra i programmi apparirà l'icona di PalmViewCAM:

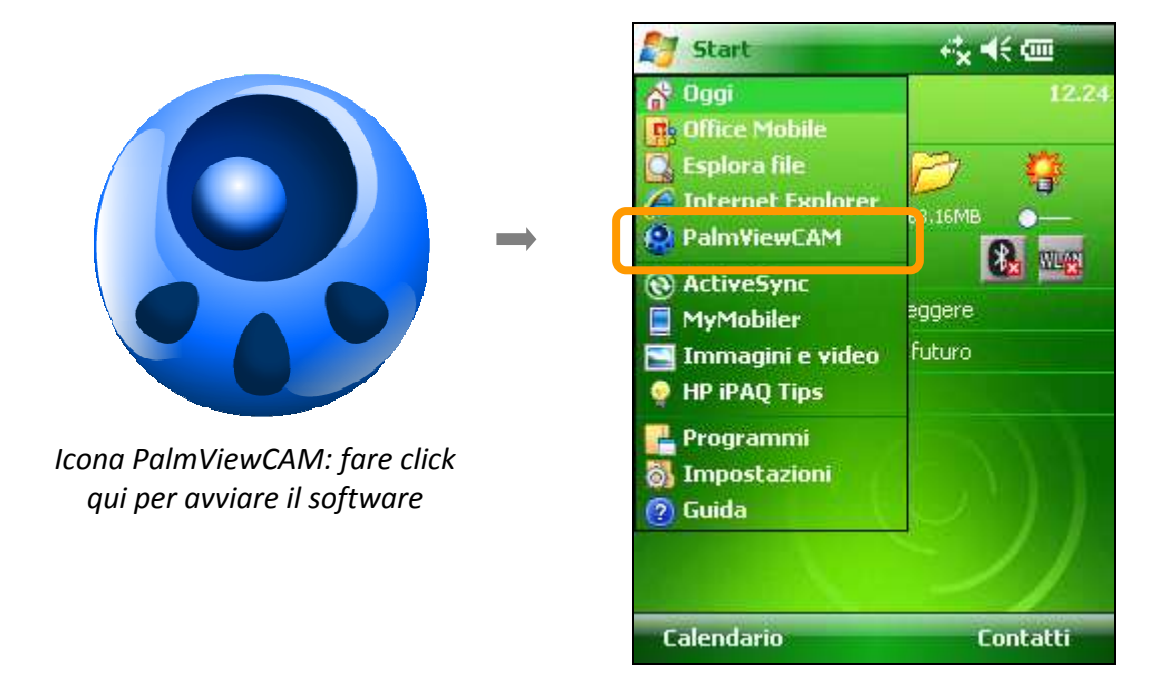

#### Inserimento del codice di licenza

Al primo avvio del software PalmViewCAM verrà richiesto di inserire il codice licenza.

Il codice di licenza (*KEY*) viene generato a partire dal *PDA ID* (codice seriale legato al proprio dispositivo palmare, visibile al primo avvio) e deve essere richiesto al produttore (passo 1).

Inserire nel campo KEY il codice licenza ottenuto (passo 2) poi premere "OK" (passo 3):

| Palm¥iewCAM 1 +★ 4€ 1 3 ok                       | Palm¥iewCAM                            | + <b>*</b> × <b>4</b> € 17.10 ok |
|--------------------------------------------------|----------------------------------------|----------------------------------|
| PDA ID:<br>5UM2-SV4J-E1E9-JTN8<br>Cancel<br>KEY: | PDA ID:<br>5UM2-SV4J-E1E9-JTN8<br>KEY: | OK<br>Cancel                     |
| 2                                                | Not a valid<br>exiting                 | l license,                       |
|                                                  |                                        |                                  |

In caso di errore nella digitazione o di codice KEY non valido il software si chiuderà automaticamente.

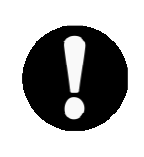

#### Attenzione – Conservare il codice licenza (KEY)

In caso di re-installazione del software, il codice di licenza (*KEY*) rimane lo stesso. In caso di disinstallazione manuale del software e relative cartelle, al primo avvio inserire semplicemente il codice *KEY* già posseduto per attivare nuovamente il software.

PalmviewCAM v1.0

#### Primo avvio del software

Solo durante il primo avvio, il software esegue una procedura di configurazione che richiede pochi istanti.

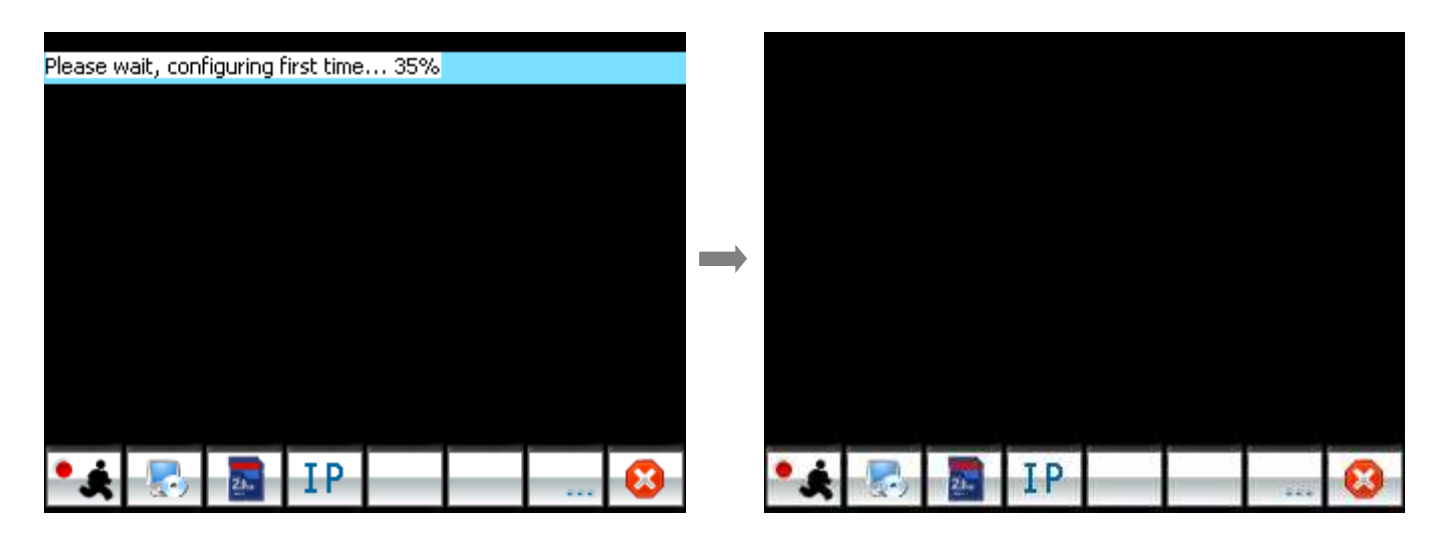

Al termine di questa fase PalmViewCAM è pronto per la configurazione dei dispositivi EzyDriveCAM, della modalità di visualizzazione in tempo reale ed il controllo delle registrazioni.

#### Uso della barra pulsanti

La barra dei pulsanti posta nella parte inferiore dello schermo è lo strumento più importante per la configurazione e l'uso del programma.

La barra dei pulsanti è divisa in due sezioni visualizzabili una alla volta, per passare da una all'altra premere il pulsante:

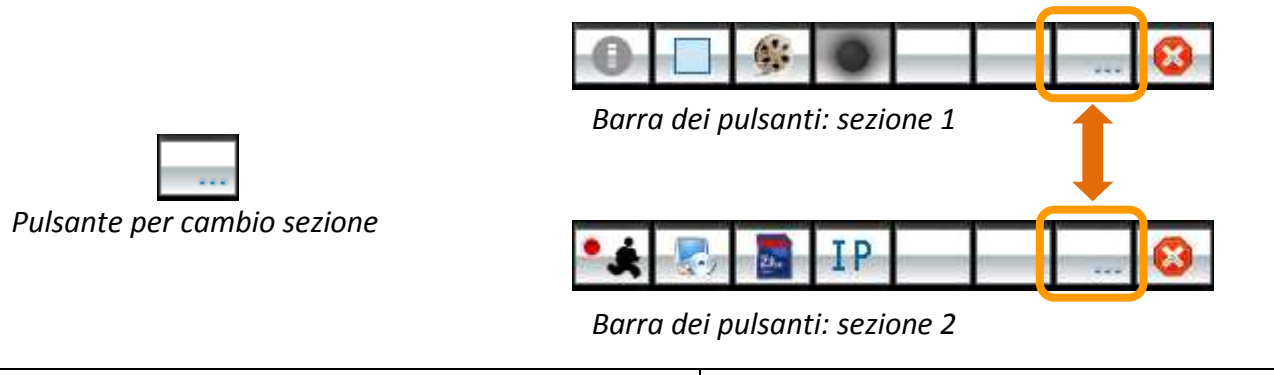

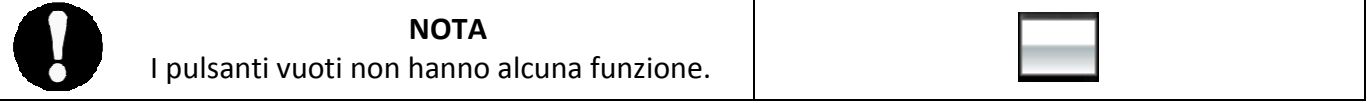

#### 5. CHIUSURA DEL PROGRAMMA

In ogni momento è possibile chiudere il software PlamViewCAM semplicemente premendo il pulsante:

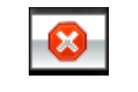

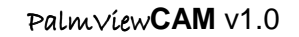

Il presente manuale può essere soggetto a modifiche senza preavviso

Ð

## 6. INSERIMENTO DEI DISPOSITIVI EzyDriveCAM

Per visualizzare e gestire uno o più dispositivi EzyDriveCAM è necessario aggiungerli nell'elenco dei dispositivi da rilevare. Per accedere all'elenco premere il pulsante:

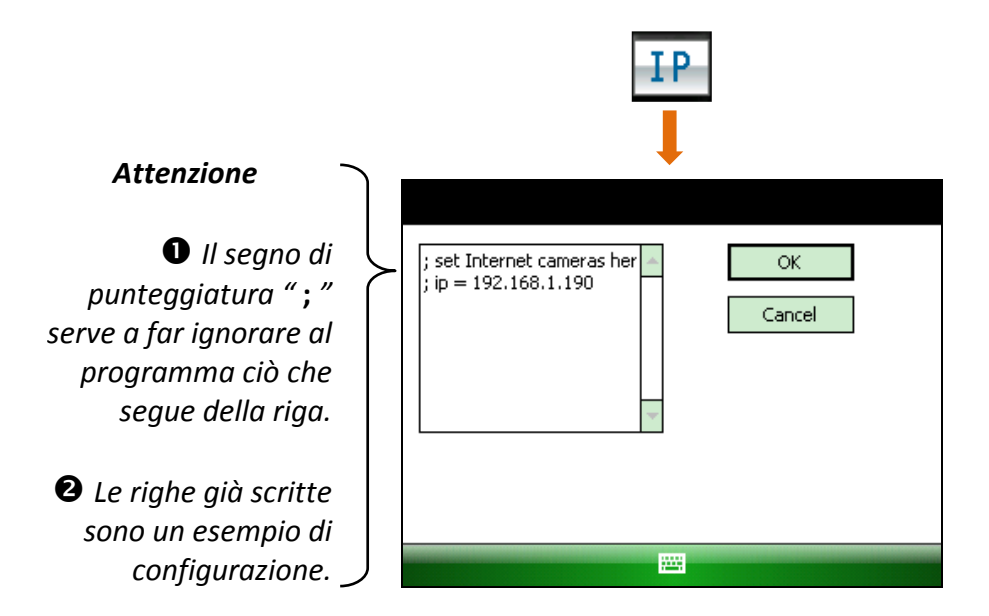

La schermata che si apre permette la scrittura dei dati relativi ai dispositivi da rilevare, come se fosse un editor di testo.

#### Aggiungere un dispositivo EzyDriveCAM locale

Per aggiungere uno o più dispositivi EzyDriveCAM della rete locale è necessario conoscere:

- indirizzo IP (xxx.xxx.xxx)
- porta (pppp)

Per ciascun EzyDriveCAM inserire questi parametri secondo la sintassi:

#### ip = xxx.xxx.xxx:pppp

Creare una riga per ogni EzyDriveCAM da inserire (cioè andare a capo al termine della riga). Una volta terminato l'inserimento si dovrebbe avere un elenco come quello dell'esempio seguente:

| <b>Esempio</b><br>Quattro dispositivi<br>EzyDriveCAM locali<br>impostati | <pre>}</pre> | ; set Internet cameras her<br>; ip = 192.168.1.190<br>ip = 192.168.1.164:5070<br>ip = 192.168.1.185:5090<br>ip = 192.168.1.163:5058<br>ip = 192.168.1.161:5054 |
|--------------------------------------------------------------------------|--------------|----------------------------------------------------------------------------------------------------|
|                                                                          |              |                                                                                                    |

Terminato l'inserimento premere "**OK**" per memorizzare ed applicare le impostazioni.

PalmviewCAM v1.0

Il presente manuale può essere soggetto a modifiche senza preavviso

Verificare che:

- sia disponibile l'accesso ad Internet.
- il dispositivo palmare sia correttamente configurato per connessione ad Internet ed alla rete locale.
- i dispositivi EzyDriveCAM e la rete remoti siano impostati per l'accesso esterno.
- Per aggiungere uno o più dispositivi EzyDriveCAM da visualizzare a distanza è necessario conoscerne:
  - *indirizzo IP statico* oppure *riferimento dyndns* della rete LAN remota (indirizzo-statico)
  - porta (pppp)

Per ciascun EzyDriveCAM inserire questi parametri secondo la sintassi:

## ip = indirizzo-statico:pppp

Creare una riga per ogni EzyDriveCAM da inserire (cioè andare a capo al termine della riga). Una volta terminato l'inserimento si dovrebbe avere un elenco come quello dell'esempio seguente:

| Esempio                                          | ) | ip = office.dyndns:5060<br>ip = home.dyndns:5074 |
|--------------------------------------------------|---|--------------------------------------------------|
| 2 dispositivi<br>EzyDriveCAM remoti<br>impostati | } | Cancel                                           |
|                                                  |   |                                                  |

Terminato l'inserimento premere "**OK**" per memorizzare ed applicare le impostazioni.

## ATTENZIONE! – Parametri dei dispositivi EzyDriveCAM

Ogni dispositivo EzyDriveCAM deve essere programmato in una fase precedente di installazione, attraverso il software per PC EzyViewCAM. Fare riferimento al relativo manuale d'uso e installazione per una corretta configurazione.

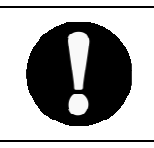

## Nota – Connessione ai dispositivi

Quando si preme "**OK**" al termine della creazione/modifica dell'elenco dispositivi (locali o remoti) il software inizierà immediatamente a stabilire la connessione.

## 7. CONNESSIONE AI DISPOSITIVI

Il software avvia la connessione ai dispositivi EzyDriveCAM memorizzati appena viene eseguito oppure dopo una modifica dell'elenco "IP".

In questa fase di avvio delle connessioni viene visualizzata la seguente schermata:

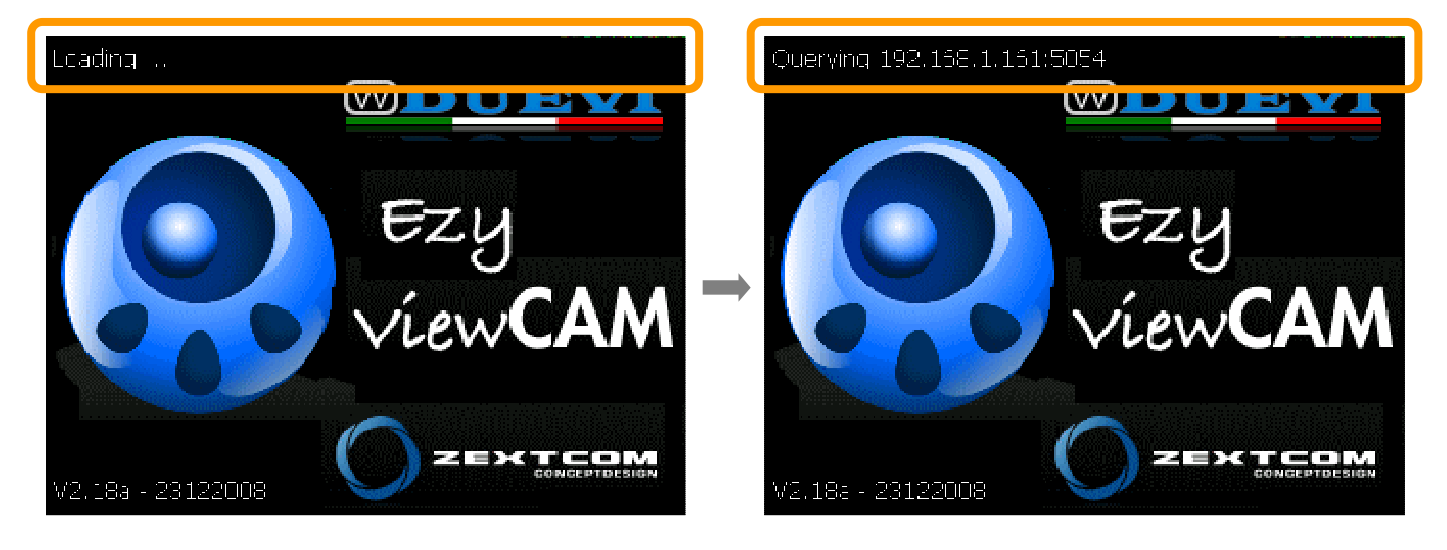

Nella parte alta dello schermo sono visualizzate le informazioni (indirizzo IP e porta) delle telecamere impostate che progressivamente vengono interrogate per stabilire la connessione.

#### Messaggi ed errori all'avvio connessione

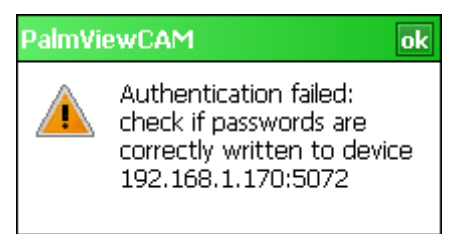

La password di accesso alla telecamera indicata (indirizzo IP + porta) non è corretta.

Per impostare la password corretta vedere capitolo 10, paragrafo "Impostazioni PalmViewCAM".

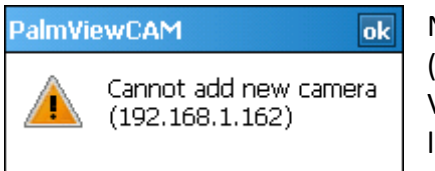

Non è stato possibile stabilire una connessione alla telecamera indicata (indirizzo IP).

Verificare la connessione WiFi del palmare, della rete LAN e/o Internet, la corretta operatività del dispositivo EzyDriveCAM.

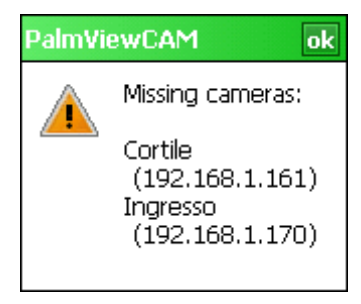

Rispetto all'ultimo avvio del software non sono state trovate le telecamere elencate (nome ed indirizzo IP).

Eseguire delle verifiche come al punto precedente.

Cannot access the camera, it's

La telecamera è già visualizzata da un altro utente.

PalmviewCAM v1.0

## 8. VISUALIZZAZIONE VIDEO IN TEMPO REALE

Quando:

- i dispositivi EzyDriveCAM da visualizzare sono:
  - attivi e collegati alla rete elettrica da cui si preleva il segnale HomePlug<sup>®</sup> (ed inviato alla rete locale LAN e/o verso modem-router per accesso remoto)
  - o correttamente inseriti nell'elenco IP
- il dispositivo palmare è connesso alla rete locale LAN e/o Internet
- la password di autenticazione è corretta

il software visualizza automaticamente all'avvio le immagini in tempo reale provenienti dalle telecamere. Date le ridotte dimensioni degli schermi dei dispositivi palmari, sono disponibili due modalità di visualizzazione attivabili alternativamente:

• Schermo intero

Viene visualizzato a pieno schermo lo stream video dell'EzyDriveCAM selezionato.

• Ridotta (griglia 2 x 2)

Lo schermo è diviso in quattro aree, ciascuna delle quali può contenere uno stream video.

Per passare da una modalità all'altra premere il pulsante:

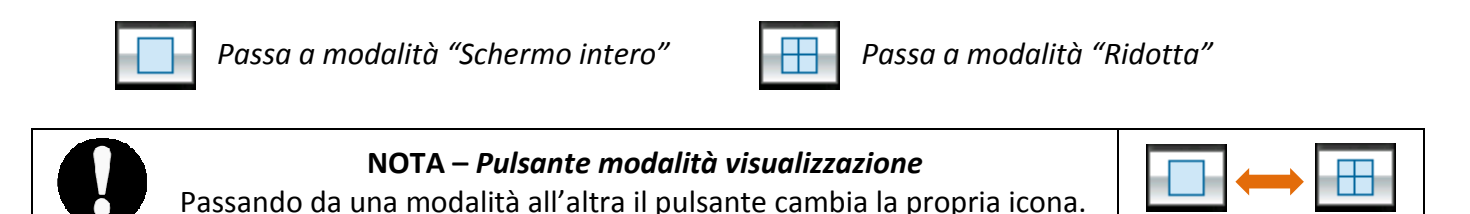

#### Visualizzazione barra dei pulsanti

Durante la visualizzazione si può far apparire o scomparire la barra dei pulsanti facendo click su un punto qualsiasi dell'immagine:

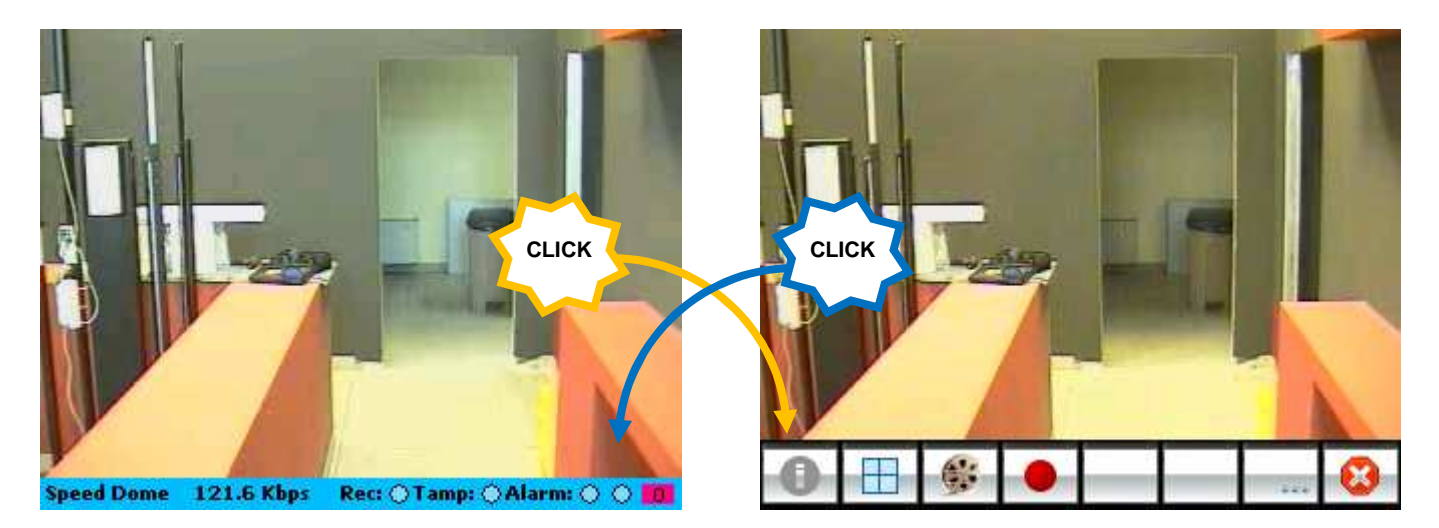

In entrambe le modalità (schermo intero e ridotta), quando è attiva la barra dei pulsanti, la barra di stato non è disponibile.

## 9. BARRA DI STATO

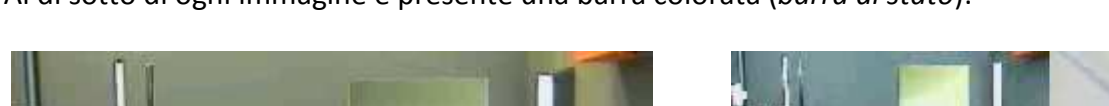

Al di sotto di ogni immagine è presente una barra colorata (barra di stato):

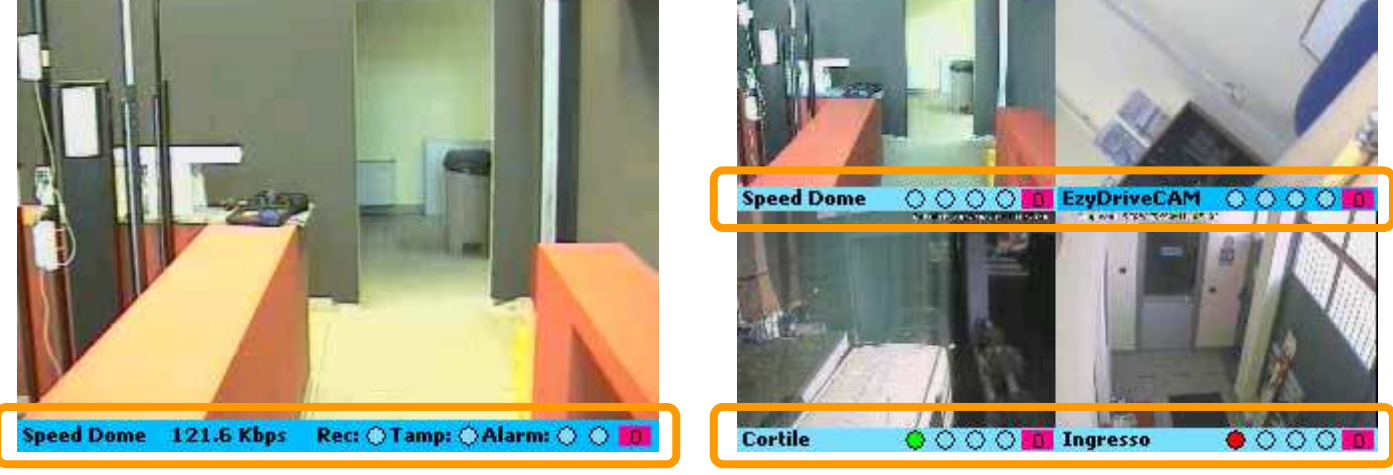

Barra di stato a "Schermo intero"

Barre di stato in modalità "Ridotta"

La barra di stato contiene alcune informazioni sullo stato di funzionamento dell'EzyDriveCAM:

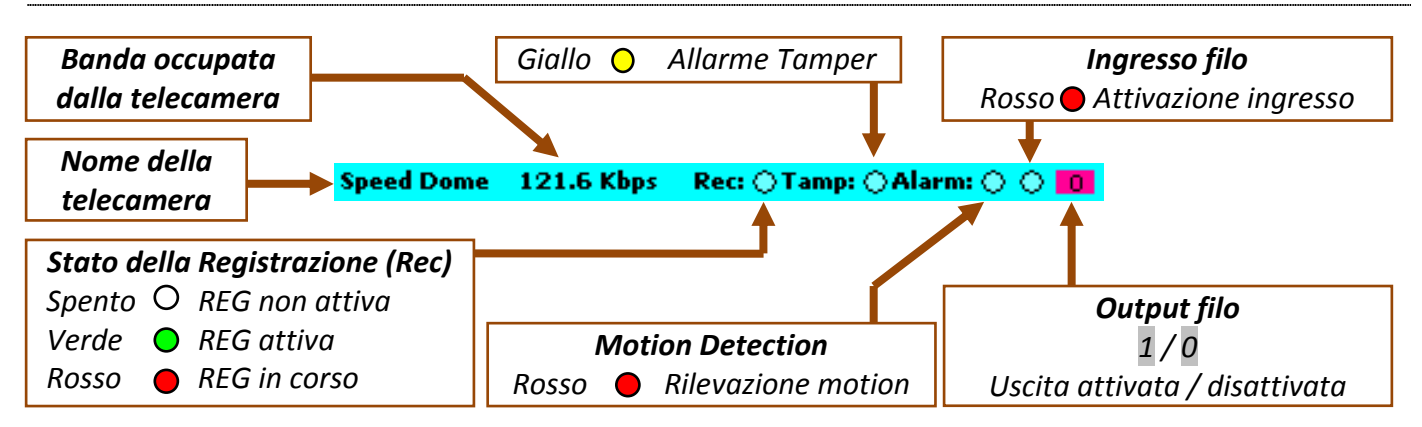

#### Barra di stato (modalità "schermo intero")

## Barra di stato (modalità "ridotta")

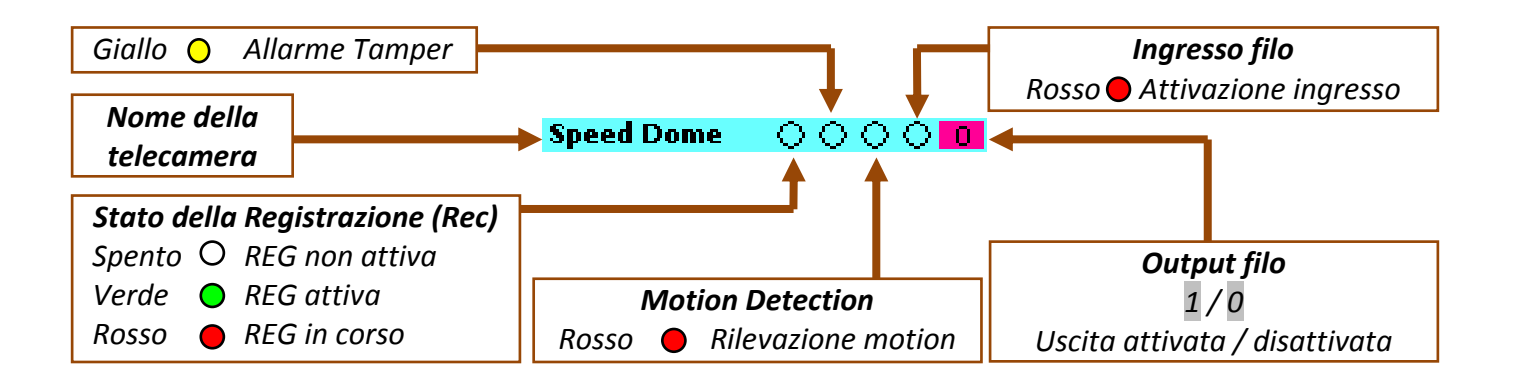

• Attivazione dell'uscita digitale

Facendo click sull'area "Output filo" della barra di stato si provocherà l'attivazione/disattivazione dell'uscita digitale.

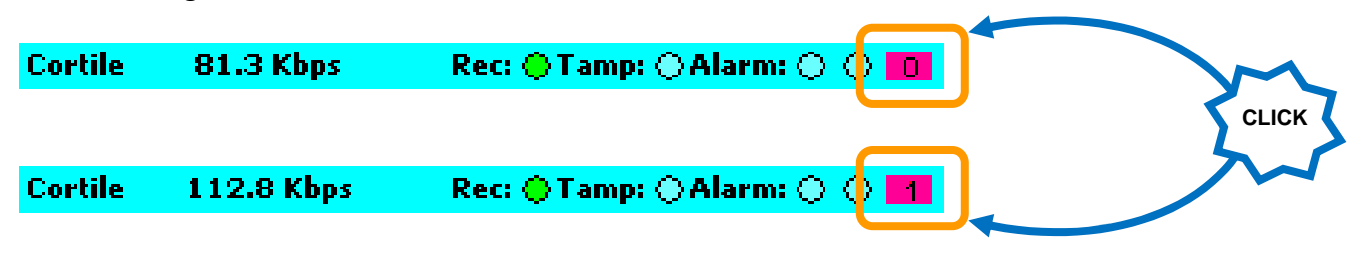

La modalità di funzionamento sarà impulsiva o bistabile a seconda delle impostazioni scelte.

#### Ø Gestione telecamere

Facendo click sul nome di una qualsiasi telecamera nella barra di stato, appare un menu che elenca tutte le telecamere disponibili:

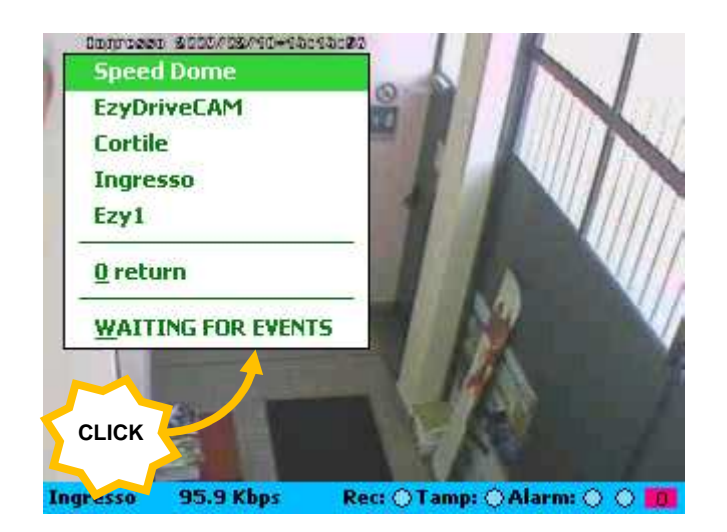

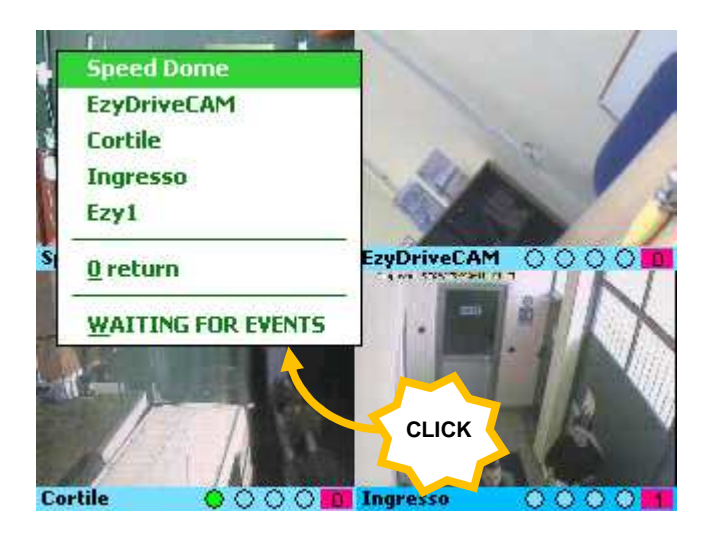

- Se nell'elenco viene fatto click sul nome di una telecamera, si passerà a visualizzarla ("schermo intero" o "ridotta", a seconda della modalità corrente).
- Selezionando "**0 return**" si torna alla telecamera corrente.
- L'opzione "WAITING FOR EVENTS" attiva una particolare modalità: lo schermo viene "spento" in attesa che avvenga un'allarme da parte di una telecamera.

Lo schermo diventa nero in attesa che una telecamera rilevi un allarme

| • |                       |
|---|-----------------------|
|   |                       |
|   |                       |
|   |                       |
|   |                       |
|   |                       |
|   |                       |
|   |                       |
|   |                       |
|   |                       |
|   |                       |
|   |                       |
|   |                       |
|   |                       |
|   |                       |
|   |                       |
|   |                       |
|   |                       |
|   |                       |
|   |                       |
|   |                       |
|   |                       |
|   |                       |
|   |                       |
|   |                       |
|   |                       |
|   |                       |
|   |                       |
|   |                       |
|   |                       |
|   |                       |
|   |                       |
|   |                       |
|   |                       |
|   |                       |
|   |                       |
|   |                       |
|   |                       |
|   |                       |
|   |                       |
|   |                       |
|   |                       |
|   |                       |
|   |                       |
|   |                       |
|   |                       |
|   |                       |
|   |                       |
|   |                       |
|   | AAVIIING LOIV EAENIIO |
| - |                       |

Palm√iew**CAM** v1.0

Il presente manuale può essere soggetto a modifiche senza preavviso

Ð

Quando una telecamera è in allarme (motion detection o ingresso digitale) automaticamente viene "acceso" lo schermo e verranno visualizzate le immagini provenienti da essa.

Per uscire da questa modalità in ogni momento, fare click sulla scritta "WAITING FOR EVENTS" e selezionare il nome di una telecamera qualsiasi:

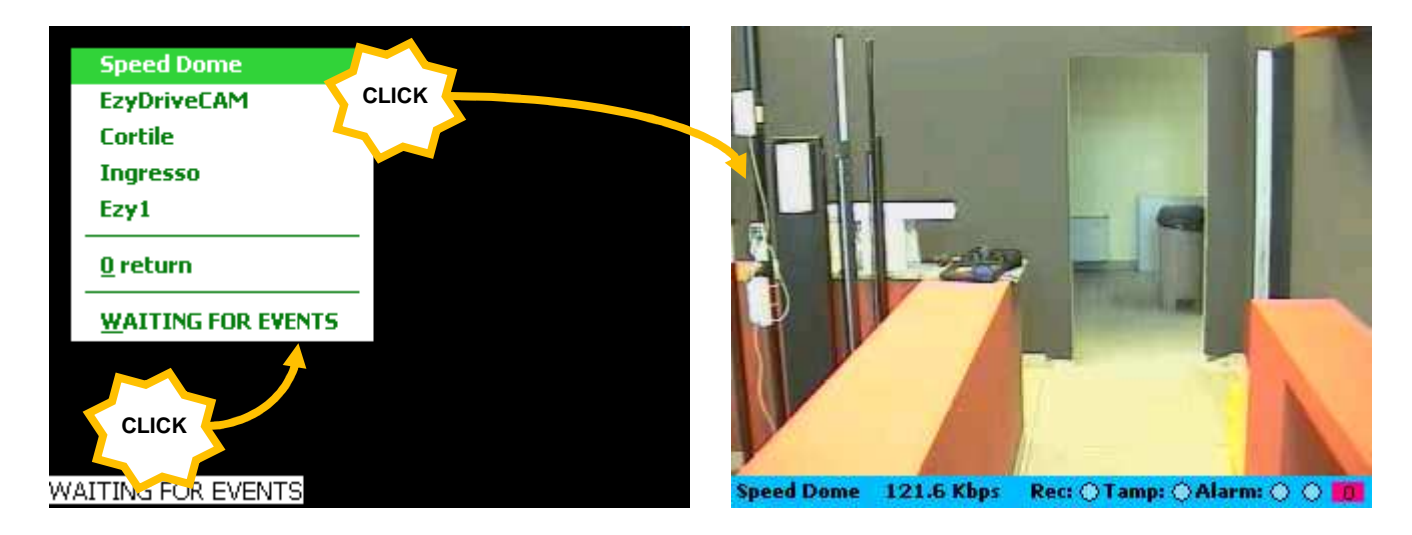

## ATTENZIONE! – Abilitazione opzioni per "Waiting for events"

La modalità "WAITING FOR EVENTS" funziona solo se è attivata l'opzione "Show video after alert..." (vedere paragrafo "*Impostazioni PalmViewCAM*") e la registrazione è attiva sulla camera (vedere paragrafo "*Attivazione delle registrazione*").

## **10.ATTIVAZIONE DELLA REGISTRAZIONE**

Per attivare/disattivare la registrazione sulla singola telecamera, selezionare la telecamera e cliccare sul tasto:

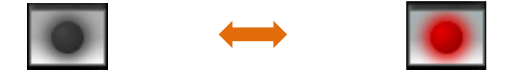

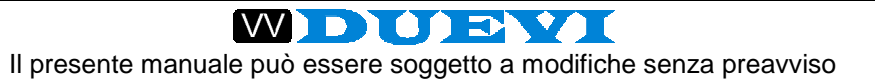

## **11.DESCRIZIONE FUNZIONI**

|     |   | 7        |
|-----|---|----------|
| 1.2 | - | <u> </u> |

#### Impostazioni PalmViewCAM

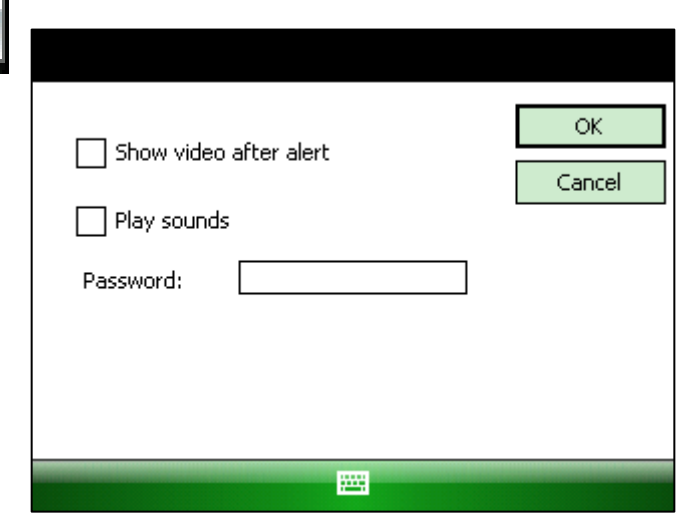

#### Show video after alert

Abilita la visualizzazione automatica dell'ultima telecamera che ha rilevato movimento.

#### Play sounds

Abilita l'emissione di un suono ad ogni evento.

#### Password

Imposta ed usa la password di sicurezza dei dispositivi EzyDriveCAM in elenco IP.

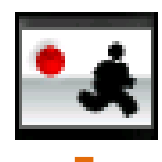

#### Motion Detection

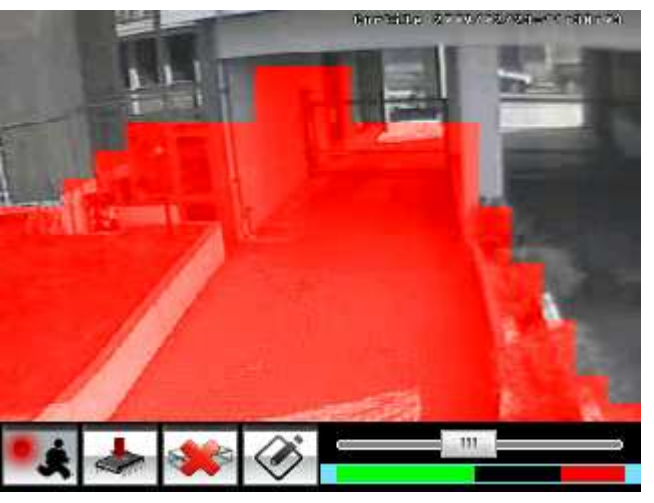

Viene attivata la modalità di visualizzazione e definizione dell'area di *motion detection* per il dispositivo EzyDriveCAM corrente.

Le aree già definite vengono visualizzate (di colore rosso, verde o blu) sovrapposte all'immagine in tempo reale.

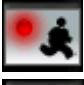

Disattiva la modalità "motion detection" e ritorna alla visualizzazione normale.

Elimina tutte le aree di motion.

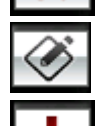

Disegno dell'area di motion per rettangoli (anziché per singoli quadretti).

Salva e rende effettive le modifiche.

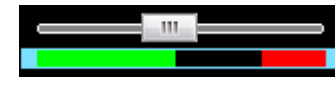

Impostazione della soglia di allarme (slider) e livello di motion rilevato in tempo reale (barra verde).

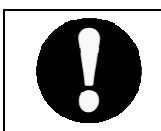

**Nota – Aree di motion** E' possibile modificare solamente l'area rossa.

Palmview**CAM** v1.0

Impostazioni di registrazione

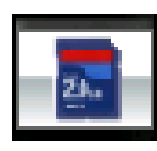

#### "General settings"

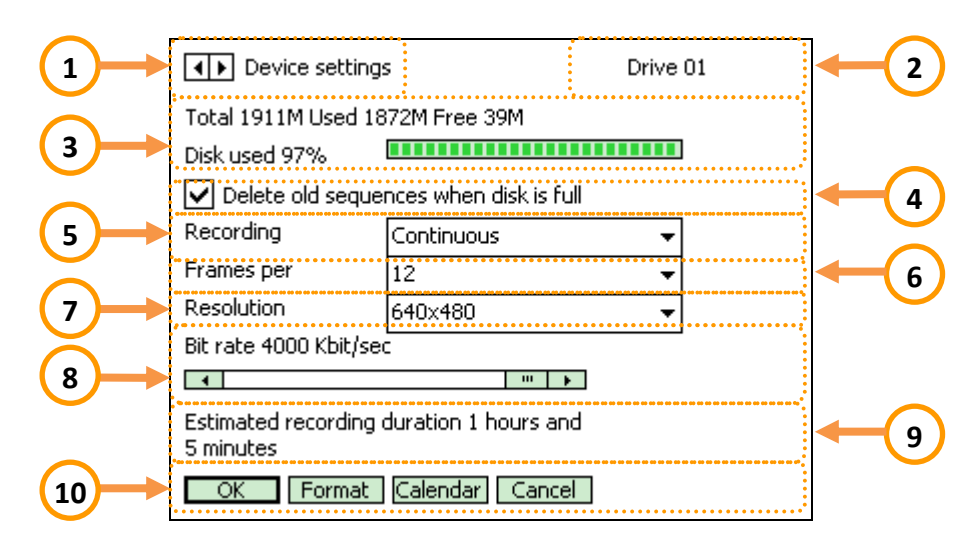

- 1. Passa alla finestra "Device settings".
- 2. Nome della telecamera.
- 3. Informazioni sul supporto di memorizzazione (SD o HardDisk): capacità totale, usata, libera, visualizzazione dello spazio occupato in percentuale e graficamente.
- 4. Opzione per cancellare le sequenze più vecchie quando il disco è pieno.
- 5. Selezione della modalità di registrazione.
- 6. Selezione del numero di fotogrammi al secondo per la registrazione.
- 7. Selezione della risoluzione di registrazione.
- 8. Impostazione del livello di compressione video MP4.
- 9. Stima (in ore e minuti) della massima capacità del supporto di memoria in base alle impostazioni di registrazioni scelte.
- 10. Pulsanti:
  - **OK** = Memorizza le impostazioni e chiude la finestra.
  - FORMAT = Formatta il supporto di memorizzazione.
  - CALENDAR

| ••                                                                        | 00 01 02 03 04 05 06 07 08 09 10 11 |  |
|---------------------------------------------------------------------------|-------------------------------------|--|
| Sunday<br>Monday<br>Tuesday<br>Wednesda<br>Thursday<br>Friday<br>Saturday |                                     |  |
| Send Car                                                                  | Set All [Sear Al                    |  |

| ••                                                                        | 12 13 14 15 16 17 18 19 20 21 22 23 |
|---------------------------------------------------------------------------|-------------------------------------|
| Sunday<br>Monday<br>Tuesday<br>Wednesda<br>Thursday<br>Friday<br>Saturday |                                     |
| Send Car                                                                  | cel [Set All][lear Al               |

 $\blacksquare$  = commuta tra orario "00 ÷ 11" e "12 ÷ 23".

Set All = abilita tutte le ore di tutti i giorni.

<u>lear All</u> = elimina tutta la programmazione orario.

Send = memorizza la programmazione, la invia all'EzyDriveCAM e chiude la finestra.

• **CANCEL** = Annulla le modifiche e chiude la finestra.

#### "Device settings"

|     | General S     | iettings            | Drive 01 | 2 |
|-----|---------------|---------------------|----------|---|
| 3   | Video         | PAL                 | •        |   |
|     | Lens Type     | Normal              | <b>-</b> | 4 |
| (5) | Digital       | NC Contact          | •        |   |
| Ŭ   | Digital Input | Disabled            | -        | 6 |
|     |               |                     |          |   |
|     |               |                     |          |   |
|     |               |                     |          |   |
|     |               |                     |          |   |
|     | OK For        | mat Calendar Cancel | ]        |   |

- 1. Passa alla finestra "General settings".
- 2. Nome della telecamera.
- 3. Selezione del tipo di standard video della telecamera.
- 4. Specifica il tipo di obiettivo installato sulla telecamera.
- 5. Impostazione dell'uscita digitale a bordo.
- 6. Impostazione dell'ingresso digitale a bordo.
- 7. Pulsanti:
  - **OK** = Memorizza le impostazioni e chiude la finestra.
  - FORMAT = Formatta il supporto di memorizzazione.
  - **CALENDAR** = Vedere descrizione precedente.
  - **CANCEL** = Annulla le modifiche e chiude la finestra.

|                                                                                                    | Pannello Allarmi                                                           |                                                                                                    |  |  |  |
|----------------------------------------------------------------------------------------------------|----------------------------------------------------------------------------|----------------------------------------------------------------------------------------------------|--|--|--|
|                                                                                                    | Camera: Cortile                                                            | Apre il "Pannello Allarmi".                                                                                       |  |  |  |
| 4                                                                                                    | RECORDING MD Alerts check  C  Q  Count delta  S174 1  RESET ALER           | Per la descrizione delle funzioni, vedere<br>nel manuale EzyDriveCAM il paragrafo<br>dedicato "Pannello Allarmi". |  |  |  |
|                                                                                                    | IN Alerts check 🔽 Reset this camera<br>count delta<br>2466 0 Ignore alerts |                                                                                                    |  |  |  |
|                                                                                                    | Tamper Video Mob.<br>signal Ready access                                   |                                                                                                    |  |  |  |
|                                                                                                    | · · · · ·                                                                  |                                                                                                    |  |  |  |
|                                                                                                    |                                                                            |                                                                                                    |  |  |  |
|                                                                                                    | ■ = Passa al pannello allarmi della telecam                                | era successiva.                                                                                                   |  |  |  |
| OK = Chiude il pannello allarmi.<br>Ignore All = Ignora rilevamenti di allarme da tutti i dispositivi. |                                                                            |                                                                                                    |  |  |  |

RESET ALERTS = Azzera i contatori di allarme di tutte le telecamere.

Reset this camera = Azzera i contatori di allarme della telecamera attuale.

Ignore alerts = Ignora eventi di allarme dalle telecamere.

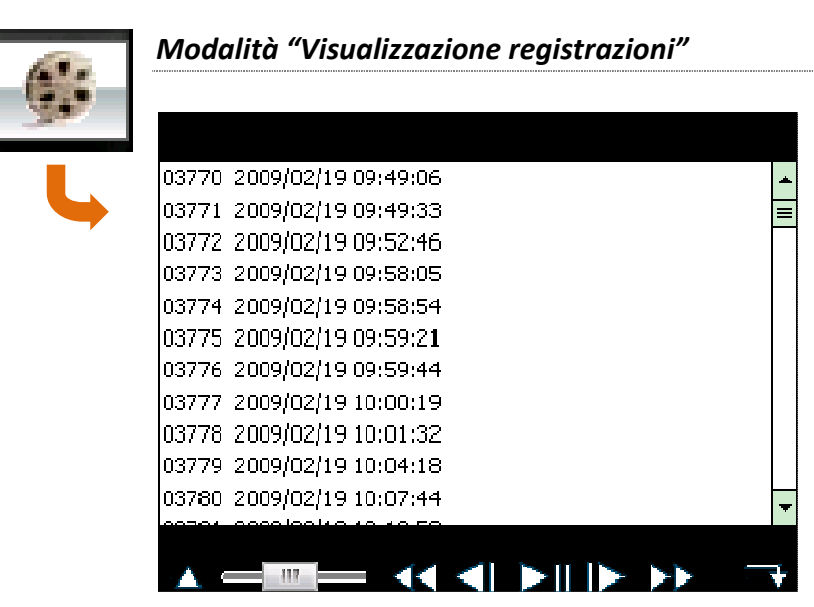

Attiva la visualizzazione delle seguenze registrate su supporto di memoria (SD o HardDisk).

Appena attivata, viene proposto l'elenco delle registrazioni presenti, ordinate per data e ora.

Facendo click UNA volta sul nome di una sequenza, questa viene selezionata.

Facendo click DUE volte sul nome di una seguenza, guesta viene preparata per la riproduzione (non viene riprodotta finchè si preme PLAY):

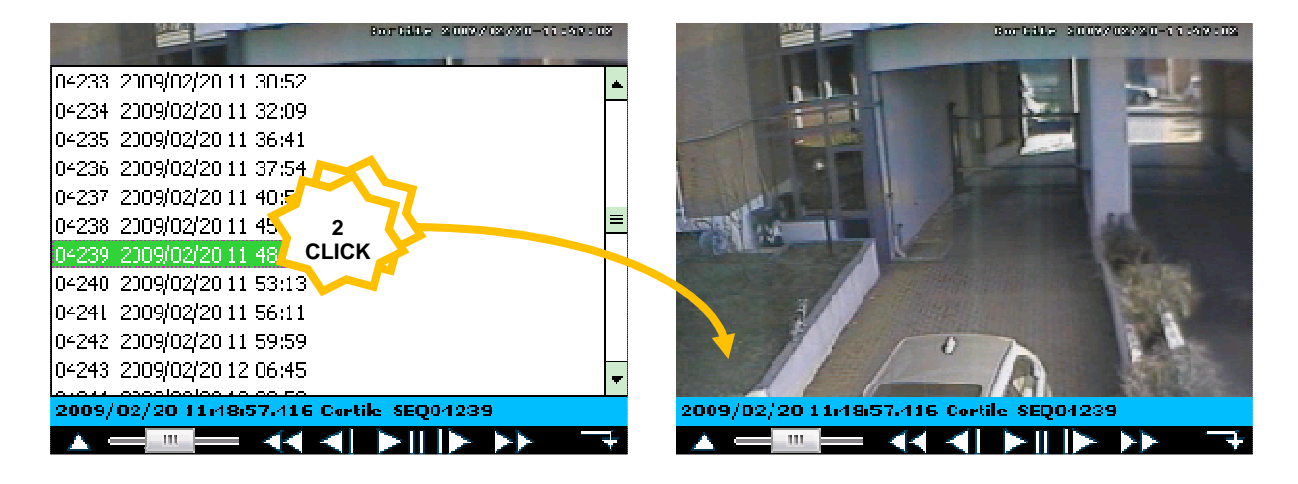

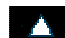

Torna alla lista delle sequenze

Tasti di riproduzione (play, riavvolgi, etc.) e slider di avanzamento del file video.

Esce dalla modalità "Visualizzazione registrazioni" e ritorna a quella normale.